## ПРОВЕРКА НА СТАТУС НА БАРАЊЕ ВО МЕОС

-

- Во МЕОС, во делот Управување со одобренија се кликнува на Пребарувај барања.

| 94.00                                   |                   |                              |            |                            |
|-----------------------------------------|-------------------|------------------------------|------------|----------------------------|
| Почетна страница                        |                   |                              |            | 1                          |
| » Почетна страница                      |                   |                              |            |                            |
| Управување со одобренија                | Барања            |                              |            | and the                    |
| Поднеси барање                          | Dupuibu           |                              |            | 12                         |
| Барање за измена на издадени одобренија | CLIS              | REG                          | ACC        | 25 11 12                   |
| Пребарувај барања                       |                   |                              |            | - disc                     |
| Пребарувај одобренија                   | CLIS - Laboratory | User Registration            | My Account | And the second division of |
| Управување со ОЕО                       |                   |                              |            | and the second second      |
| Корисни функции                         | GMS               | TDP                          | ARS        | -                          |
|                                         |                   | Textes Destanting Dessenting |            |                            |

Во паѓачкото мени кај Вид на барање со клик се одбира видот на поднесеното барање

| 34 . CU2                                                                                                    |                                                                                                    |                                                                       |
|----------------------------------------------------------------------------------------------------|----------------------------------------------------------------------------------------------------|-----------------------------------------------------------------------|
| Пребарување на барање за одобрение                                                                                                    |                                                                                                    |                                                                       |
| » Пребарување на барање за одобрение                                                                                                    |                                                                                                    |                                                                       |
| Критериуми за пребарување                                                                                                    |                                                                                                    | 1 Per-                                                                |
| Пребарај според ARN<br>ARN                                                                                                    | Пребарај Сарање                                                                                                    | 5 5                                                                   |
| Пребарај според други критериуни<br>Вид на барање                                                                                                    | ~                                                                                                    |                                                                       |
| Подила на баранне<br>Далут на регострација ка<br>Далут на регострација до<br>Статус<br>Мал производител на пиво<br>Мал производител на вино<br>Мал производител на вино | Привовенно са изростване на израства са страна на царинска отрани<br>водина за изростване на израства са страна на царинска отрани<br>саровена за определяте израствате на израствата приманита за стои, гражелина со нале<br>содобение за определяте израствате на израствата приманита за стои, гражелина со нале<br>содобение за определяте израствате на приманита посталка<br>содобение за определяте израствате на приманита израствата. И колучина со нале<br>содобение за определяте израствате на приманита и стои, гражелина со нале<br>содобение за определяте израствате на приманита и стои, гражелина со нале<br>содобение за определяте израствате на посталки<br>содобение за определяте на царинска посталки<br>со нале на за селотране на сароствате на транити посталки<br>приманита са страна на сароствате на приманита и стои, гражелина со нале<br>содобение за определяте на сористи на симанита и сили, гражелина со нале<br>содобение за определяте за силитиране на подносталка и<br>содобение за определяте на сароствата на приманита иза стои, гражелина со нале<br>содобение за определяте на сористи на сили посталки<br>содобение за определяте на сароствата на приманита и сили на<br>содобение за определяте на сористи на сили посталки<br>разната на сористи на сористи на сили посталки<br>содобение за сористи на сили посталки и<br>содобение за сористи на сили посталки и<br>содобение за сористи на сили на сористи на сили посталки<br>содобение за сористи на сили посталки<br>содобение за сористи на сили посталки<br>содобение за сористи на сили посталки<br>содобение за сористи на сили на сористи на сили на сористи на<br>содобение за сористи на сили посталки и<br>содобение за сористи на сили посталки и<br>содобение за сористи на сили на сили на сили на сили на сили на сили на<br>содобение за сили на сили на сили на сили на сили на сили на<br>содобение за сили на сили на сили на сили на сили на сили на<br>содобение за сили на сили на сили на сили на сили на сили на<br>содобение за сили на сили на сили на сили на сили на<br>содобение за сили на сили на сили на сили на<br>содобение за сили на сили на сили на сил | аничин пат иси со галеми контејнери<br>ористење на пропишан возен ред |
|                                                                                                    | Барател за пократ на акциза<br>Барање за издавање на одобрение за повластен корисник<br>Одобрение за ослободување од акциза за енергенти при реализација на проекти                                                                                                    |                                                                       |
| /WEB-INF/views/applf'orAuth/searchApplf'orAuth/searchApplf'orAuth.shtml                                                                                                 | Одоорение за дистриоутери, трговци на големо и трговци на мало со акцизни производи<br>Корисници на акцизни марии<br>Земјодалци – мали производители на жестоки алкохопни пијалаци                                                                                                    |                                                                       |

- По одбирањето на видот на барање, се кликнува на Пребарај барање

|              |                                                                                                    | 1   |
|--------------|----------------------------------------------------------------------------------------------------|-----|
| » Пребарувањ | е на барање за одобрение                                                                                                    | 100 |
|              | Критериуни за пробарување<br>Пебарај според АКИ<br>АКИ<br>Пребарај според други критериуни<br>Вид на барање<br>Датун на репстранја да<br>Датун на репстранја да<br>Стагус<br>Кап праковарител на вино<br>Мап праковарител на вино<br>Мап праковарител на вино<br>Мап праковарител на вино |     |
|              | Избриши Пребарај барање                                                                                                    |     |

- Се појавува листа со поднесени сите видови и подвидови на барања и статус на истите

Статус Регистрирано има барањето кое е поднесено во МЕОС а кое не е во постапка на одобрување, одбивање или измена

|                           | i i                                                        | Сонтернуми за пребаруван-                                        | •                                                                                             |                          |                                     |                         | and the second               |
|---------------------------|------------------------------------------------------------|------------------------------------------------------------------|-----------------------------------------------------------------------------------------------|--------------------------|-------------------------------------|-------------------------|------------------------------|
|                           |                                                            | Defanai cooper APN                                               | •                                                                                             |                          |                                     |                         | 155                          |
|                           |                                                            |                                                                  |                                                                                               |                          |                                     |                         | 5 50                         |
| Contraction of the second |                                                            | ARN                                                              | Пребарај барање                                                                               |                          |                                     |                         | - the                        |
|                           |                                                            | Пребарај според други к                                          | ритериуми                                                                                     |                          |                                     |                         |                              |
|                           |                                                            | Вид на барање                                                    | Барател за поврат на акциза                                                                   | ~                        |                                     |                         | and the second second second |
|                           |                                                            | Подвид на барање                                                 |                                                                                               | •                        |                                     |                         |                              |
| and the second            |                                                            | Датун на регистрација од<br>Датун на регистрација до             |                                                                                               |                          |                                     |                         |                              |
|                           |                                                            | Статус                                                           |                                                                                               | ~                        |                                     |                         |                              |
|                           |                                                            | Мал производител на пиво                                         |                                                                                               |                          |                                     |                         |                              |
|                           |                                                            | Мал производител на вино<br>Мал производител на жесто            |                                                                                               |                          |                                     |                         |                              |
|                           |                                                            | The report of the sector                                         |                                                                                               |                          |                                     |                         |                              |
|                           |                                                            |                                                                  |                                                                                               | Избриши Пребарај бар     | ање                                 |                         |                              |
|                           |                                                            |                                                                  |                                                                                               |                          |                                     |                         |                              |
|                           |                                                            |                                                                  |                                                                                               |                          |                                     |                         |                              |
|                           |                                                            |                                                                  |                                                                                               |                          | Запис                               | си на една страна: 20 🗸 |                              |
|                           |                                                            |                                                                  |                                                                                               |                          |                                     |                         |                              |
|                           |                                                            | Вид на барање                                                    | Подвид на барање *                                                                            | Датум на регистрација    | Статус •                            | Дејства                 |                              |
|                           | ARN *                                                      |                                                                  |                                                                                               |                          | Expansion                           |                         |                              |
|                           | ARN *<br>MK2000000000000008931                             | Барател за поврат на<br>акциза                                   | Корисници на обележано гасно маспо во процес на производство                                  | 10.12.2020               | регистрирано                        | Приказ                  |                              |
|                           | ARN *<br>MK2000000000000000008931<br>MK2000000000000000855 | Барател за поврат на<br>акциза<br>Барател за поврат на<br>акциза | Корисници на обележано гасно масло во процес на<br>производство<br>Гориво за индустриски цели | 10.12.2020<br>23.11.2020 | регистрирано<br>Барањето е одобрено | Прежаз                  |                              |

 Доколку при обработка на барањето се констатираат одредени неправилности во самото барањето или недоставени документи, царинскиот службеник става забелешка во барањето и барањето добива статус Побарани се дополнителни податоци.

|          | 1                                                                                                | Пребарај според ARN<br>ARN                                                                                                    | Пребарај баран                                                                                                    | se .                                                                            |                                                                                                    |                                                        | ste |
|----------|--------------------------------------------------------------------------------------------------|----------------------------------------------------------------------------------------------------|----------------------------------------------------------------------------------------------------|---------------------------------------------------------------------------------|----------------------------------------------------------------------------------------------------|--------------------------------------------------------|-----|
|          |                                                                                                  | Пребарај според други<br>Вид на барање<br>Подвид на барање<br>Датун на регистрација од<br>Датун на регистрација од<br>Статус<br>Мал производител на вик<br>Мал производител на же | я критеритуны<br>Барател за повраг на анциса<br>о                                                                                                    | v<br>v                                                                          | Sopaj (Sapane                                                                                                    |                                                        |     |
| e.       |                                                                                                  |                                                                                                    |                                                                                                    |                                                                                 |                                                                                                    |                                                        |     |
| <u>e</u> |                                                                                                  |                                                                                                    |                                                                                                    |                                                                                 | Заги                                                                                                    | си на една страна: 20 🗸                                |     |
| <b>e</b> | <u>ARN</u> •                                                                                     | <u>Вид на барање</u> *                                                                                                    | Подажа на барање *                                                                                                    | Д <u>атум на</u><br>регистрација Ф                                              | Запи<br><u>Статус</u> <sup>е</sup>                                                                                  | си на една страна: 20 🗸                                |     |
| •        | ARN °<br>MK2000000000000008942                                                                   | Вид на барање <sup>Ф</sup><br>Барател за поврат на<br>алдиза                                                                                                    | <u>Поденя на барање</u> <sup>9</sup><br>Корисинци на обележано тако масло во процес на<br>производство                                                                | Д <u>атум на</u><br>регистрација Ф<br>10.12.2020                                | Запи<br>Статус <sup>Ф</sup><br>Побарани се дополнителни<br>педатоци                                                 | си на една страна: 20 🗸<br>Дејства<br>Приказ           |     |
|          | ARN *<br>Mx20000000000000000931<br>Mx20000000000000000931                                        | Вид на барање Ф<br>Барател за поврат на<br>акциза<br>Барател за поврат на<br>акциза                                                                                               | Полики из безоти <sup>в</sup><br>Користици на облататите по изото во процес на<br>произпасто<br>Користици на облататите по изото во процес на                         | <mark>Датум на<br/>регистрација</mark> Ф<br>10.12.2020<br>10.12.2020            | Запи<br>Статус *<br>Побарани се дополнителни<br>податоци<br>Баральето е одобрено                                    | си на една страна: 20 🗸<br>Дејства<br>Приказ<br>Приказ |     |
|          | ABN <sup>9</sup><br>Mx20000000000000008542<br>Mx20000000000000008531<br>Mx2000000000000000008555 | Вид на барање <sup>Ф</sup><br>Барател за поврат на<br>акциза<br>Барател за поврат на<br>асциза<br>Барател за поврат на<br>акциза                                                  | Полема на безопие <sup>е</sup><br>Корисинци на обегаласни грани засли во процес на<br>Корисинци на обегаласна гора засли во процес на<br>Порина за издуствусто и доли | <mark>Латум на</mark><br>регистрација<br>10.12.2020<br>10.12.2020<br>23.11.2020 | Зали<br>Статус <sup>9</sup><br>Побарани се дополнителни<br>податоци<br>Бараньето е одобрено<br>Бараньето е одобрено | си на една страна: 20 🗸<br>Дејства<br>Пеихаа<br>Пеихаа |     |

За да се видат забелешките, се кликнува на Приказ, по што се отвора барањето. Следен чекор е да се кликне на Историјат

-

|   | • Пребаруване на баране за сазбрение / Прикази баране IM2200000000000000000000000000000000000                                                                                                    | Meropular Alferra 🕥 |
|---|----------------------------------------------------------------------------------------------------|---------------------|
|   | Апти: ИК20000000000000009942<br>Референтите Број: 20201210-13757-254<br>Базран е ди ка одобрените: Баране са зилиена или обновутање на опластување<br>Побаран или за одобрените: Барател за поврат на акциза<br>Ви да по перетат: Корсилици на обелекато гасо на кло око по процес на производство |                     |
|   | Баратол: ССНОС ДОО Сколје<br>Датул на регистрација: 10.1.2000<br>Статус на баранае : Побарана се дополнитолни податоци<br>Израдено одобрение: Магаловского одобрение:                                                                                                    |                     |
| - | Царински орган на издавање Инсонски Цантратна Утрава<br>Царинска испостава за надуладување Блозового Центратна Утрава                                                                                                    |                     |

 По одбирање на Историјат се појавува следниот екран. Се кликнува на Приказ кај статусот Побарани се дополнителни податоци

| Acicza: Cizro: 3sferreux Power handstare<br>(gapese Deprese   Pawer benczpanie Paricipipane ka<br>Espane Espanesto penicipipane<br>(gapese) Penicipipane ka (gapese) Bodene ka (gapese) Bodene ka (gapese) <th>Carlos and Carlos and Carlos and Carlos and Carlos and Carlos and Carlos and Carlos and Carlos and Carlos and C</th> <th></th> <th></th> <th>Вкупно редови: 4</th> <th></th> <th></th> | Carlos and Carlos and Carlos and Carlos and Carlos and Carlos and Carlos and Carlos and Carlos and Carlos and C                                                                                                    |                 |                        | Вкупно редови: 4                                                                                                    |                                       |                                            |
|----------------------------------------------------------------------------------------------------|----------------------------------------------------------------------------------------------------|-----------------|------------------------|----------------------------------------------------------------------------------------------------|---------------------------------------|--------------------------------------------|
| Ранко плекурани. Репистрирание на Барането е рапистрирание на баранее на баранее на баранее 2000-13-10 133-29 Дежаз                                                                                                    |                                                                                                    | Дејства         | Време на настан        | Забелешки *                                                                                                    | Ctatyc *                              | Деіство •                                  |
| 2020.42.10                                                                                                    |                                                                                                    | Поихаз          | 2020-12-10<br>13 38 29 | Регистрирање на барање                                                                                                    | Барањето е регистрирано               | Рачно внесување: Регистрирање на<br>барање |
| Порахата е испратена Барањето е регистрирано AUOISA (Барање за издавање на Барател за поврат на акциза) пратени 133/62-90 Приказ                                                                                                    | Statement of the local division of the local division of the local | Приказ          | 2020-12-10<br>13:38:29 | AU015A (Барање за издавање на Барател за поврат на акциза) пратени                                                                                                    | Барањето е регистрирано               | Пораката е испратена                       |
| Порагата е примена Барањето е регистрирано АЏО98А (Регистрирана барање за одобрение) примени 2020-12-10 13.38.30 Деиказ                                                                                                    |                                                                                                    | Приказ          | 2020-12-10<br>13:38:30 | АU098А (Регистрирана барање за одобрение) примени                                                                                                    | Барањето е регистрирано               | Пораката е примена.                        |
| Пораката е примена Поборати со дополнителии притеки АИ030A (Барање за пораток кој недостакува од барањето за одобремне) 2020-12-16 рокказ                                                                                                    |                                                                                                    | Понказ          | 2020-12-16<br>09:57:19 | АU030A (Барање за податок кој недостасува од барањето за одобрение)<br>примени                                                                                                    | Побарани се дополнителни.<br>податоци | Пораката е примена                         |
| Записи на една страна: 20                                                                                                    | 20 🗸                                                                                                    | и на една стран | Запися                 |                                                                                                    |                                       |                                            |
|                                                                                                    |                                                                                                    |                 |                        | Normal New York Control of Control of Contro | and the second second second          |                                            |

- Се појавува барањето со дополнителни табови како на сликата поддолу.

|          |                                                                                                    |                  | 1 AL      |
|----------|----------------------------------------------------------------------------------------------------|------------------|-----------|
|          | Пребарување на барање за одобрение Прикажи барање МК2000000000000008942 Историјат на барање Верзија на барање                                      |                  |           |
| -        | »Увид во историјат на настанот                                                                                                    | Претходен настан |           |
| 10       | Историјат на верзија 16.12.2020 09:57:19<br>Поврзани дејства: А00304 ( <u>Бирина си пов</u> аток кој недостакува од борањето за одобрение) примени |                  | 137 /     |
|          | Датум на верзија AU030A AU030A (XML)                                                                                                    |                  | 15 Martin |
| - Chicas | ARN: NK2000000000000008942<br>Pedepenten Gool: 20201210-133752-254                                                                                 |                  | Alter     |
|          | Барање за вид на одобрение: Барање за измена или обновување на овластување<br>Побаран вид на одобрение: Барател за поврат на акциза                |                  |           |
|          | Вид на поврат: Корисници на обележано гасно масло во процес на производство                                                                        |                  |           |
|          | Барател: СЕМОС ДОО Скопје<br>Датум на регистрација: 10.12.2020                                                                                     |                  |           |
|          | Статус на барање: Побарани се дополнителни податоци<br>Издадено одобрение: МК2000000000000833                                                      |                  |           |

- За да се видат забелешките, се кликнува на вториот таб AU030A каде се прикажани бараните податоци

| » увид во историјат на настанот                                                        |                                            |                                         | Претходен настан                                                                                                    | Следен настан                                                                                                  |
|----------------------------------------------------------------------------------------|--------------------------------------------|-----------------------------------------|----------------------------------------------------------------------------------------------------|----------------------------------------------------------------------------------------------------|
|                                                                                        |                                            |                                         |                                                                                                    |                                                                                                    |
| Историјат на верзија 16.12.2020 09:57:19<br>Поврзани дејства: АЏ030A (Барање за подато | к кој недостасува од барањето за одобрение | 2) примени                              |                                                                                                    |                                                                                                    |
| Датум на верзија AU030A AU030A (XML)                                                   |                                            |                                         |                                                                                                    | 5.6° 5100-                                                                                                    |
| Applicant tra                                                                          | der T<br>N                                 | IN õpoj<br>Iame                         | MK4030995201560<br>CEMOC ДОО Cxonje                                                                                                    |                                                                                                    |
| Царински о                                                                             | рган за издавање р                         | еферентен број                          | Централна Управа                                                                                                    | The second second second second second second second second second second second second second second second s |
| Недостасув                                                                             | аат податоци                               | атум на барање за дополнителни податоци | 2020-12-24                                                                                                    |                                                                                                    |
|                                                                                        | c                                          | пис на податоци кои недостасуваат       | Варањето е потребно е да се<br>дополни со "одкумент со<br>појаснување за хох. поврда за<br>хох Дополнувањето е потребно<br>да се изврши најдоцна до<br>24.12.2020 При поднесување на<br>одраните документи потребно е<br>да се повикате на вроивскиот<br>број 15-хоосхи20, под во је |                                                                                                    |

- Доколку се потребни измени во барањето, во тој случај се пристапува кон измена на барањето (опишано погоре во оваа насока)

|       |                                                                                                    | 1 Alexandre                       |
|-------|----------------------------------------------------------------------------------------------------|-----------------------------------|
|       | Пребарукание на барание за сасбрение) Прикажи барание МК2000000000000000000000000000000000000                                                                         |                                   |
| Not a | » Приказ на барање<br>                                                                                                    | Историјат Дејства 🌑               |
| SA    | Асли: инсоородоодоодоодоодоодоодоодоодоодоодоодоо                                                                                                    | Барање за поништување на Барањето |
|       | Барател: СЕНОС ДОО Схолје<br>Датун на регистрација: 10.12.2020<br>Статус на брање: Побарањи се дополнителни податоци<br>Издадено одобрение: <u>МС2000000000000033</u> |                                   |
|       | Царински орган на издавање Истобово и Центратиа Уграва                                                                                                    |                                   |
|       | Царинска испостава за надгледување Иссовово 🗸 Централна Управа                                                                                                    |                                   |

 Барањето во постапка на обработка со придружните документи менува статус од "Регистрирано" во "Прифатено", "Предлог за одобрување" и "Одобрено" кое е конечна позитивна одлука по барањето

|   |                                                   | Вид на барање<br>Подвид на барање<br>Датум на репистрација ј<br>Датум на репистрација ј<br>Статус<br>Мал производител на ви<br>Мал производител на ви | Барател за ловрит на акциза<br>50<br>60<br>60<br>60<br>60<br>60<br>60<br>60<br>60<br>60<br>70<br>70<br>70<br>70<br>70<br>70<br>70<br>70<br>70<br>7                                                                                                    | V<br>V                                   |                                                  |                         |  |
|---|---------------------------------------------------|----------------------------------------------------------------------------------------------------|----------------------------------------------------------------------------------------------------|------------------------------------------|--------------------------------------------------|-------------------------|--|
| - |                                                   |                                                                                                    |                                                                                                    | Избриши Пребарај баран                   | bê                                               |                         |  |
| o |                                                   |                                                                                                    |                                                                                                    |                                          |                                                  |                         |  |
| - | 9                                                 |                                                                                                    |                                                                                                    |                                          | Запис                                            | си на една страна: 20 💌 |  |
| • | ADN *                                             | Рид на барања 🕈                                                                                                    | Поляна на Барања 🕈                                                                                                    | Датум на регистрација                    | Cranus *                                         | Пеістпа                 |  |
|   | MK20000000000000000008931                         | Барател за поврат на                                                                                                    | Корисници на обележано гасно масло во процес на                                                                                                    | ¢<br>10.12.2020                          | Барањето е                                       | Приказ                  |  |
| - | MK20000000000000088C5                             | акциза<br>Барател за поврат на                                                                                                    | производство<br>Гориво за индустриски цели                                                                                                    | 23.11.2020                               | Барањето е одобрено                              | Приказ                  |  |
| = | MK200000000000008719                              | акциза<br>Барател за поврат на<br>акциза                                                                                                    | Посебни субјекти за официјални потреби                                                                                                    | 16.10.2020                               | Барањето е одобрено                              | Приказ                  |  |
| • |                                                   | Uniquida                                                                                                    |                                                                                                    |                                          |                                                  |                         |  |
|   |                                                   | Вид на барање<br>Подвид на барање<br>Датум на репистрација и<br>Датум на репистрација и<br>Статус<br>Мал производител на ви<br>Мал производител на ж  | Esparten za nosport wa akujusa<br>so<br>eo<br>vieto vieto vi | ¥<br>¥                                   |                                                  |                         |  |
| 2 |                                                   |                                                                                                    |                                                                                                    | Избриши Пребарај баран                   | 90                                               |                         |  |
| - | 4                                                 |                                                                                                    |                                                                                                    |                                          |                                                  |                         |  |
|   |                                                   |                                                                                                    |                                                                                                    |                                          | Запис                                            | си на една страна: 20 🗸 |  |
|   | ARN *                                             | Вид на барање                                                                                                    | Подажа на барање * Датум на                                                                                                    | а Стат                                   | <u>«</u> •                                       | Дејства                 |  |
| - | MK2000000000000000000000000000000000000           | Барател за поврат на К                                                                                                    | орисници на обележано гасно масло во процес 10.12.202 на произволство                                                                                                    | 0 Предлог за одобрупање<br>На одобрупање | на барање (Издавање                              | Приказ                  |  |
| 8 | MK20000000000000088C5                             | Барател за поврат на<br>акциза                                                                                                    | Гориво за индустриски цели 23.11.202                                                                                                    | 0 Барањето е                             | одобрено                                         | Приказ                  |  |
| - | MK2000000000000008719                             | Барател за поврат на<br>акциза                                                                                                    | Посебни субјекти за официјални потреби 16.10.202                                                                                                    | 0 Барањето е                             | а одобрено                                       | Приказ                  |  |
|   |                                                   |                                                                                                    |                                                                                                    |                                          | Запис                                            | си на една страна: 20 👻 |  |
|   |                                                   | Вид на барање<br>Подици на барање<br>Датун на регистрација и<br>Датун на регистрација и<br>Статус<br>Мал производител на пи<br>Мал производител на ж  | Esparten se notipar ne anyuca<br>Se Se Se Se Se Se Se Se Se Se Se Se Se S                                                                                                    | v<br>v<br>HSSpear PpeSapi Sapa           | æ                                                |                         |  |
|   | 0                                                 |                                                                                                    |                                                                                                    |                                          |                                                  |                         |  |
| - |                                                   |                                                                                                    |                                                                                                    |                                          | Запис                                            | и на една страна: 20 🗸  |  |
| đ | ARN *                                             | Вид на барање                                                                                                    | Подвид на барање                                                                                                    | Дату <u>м на регистрација</u><br>•       | Статус *                                         | Дејства                 |  |
|   |                                                   |                                                                                                    |                                                                                                    |                                          |                                                  |                         |  |
|   | MK2000000000000000000000000000000000000           | Барател за поврат на<br>акциза                                                                                                    | Корисници на обележано гасно масло во процес на производство                                                                                                    | 10.12.2020                               | Барањето е<br>одобрено                           | Приказ                  |  |
| • | MK200000000000000008931<br>MK200000000000000088C5 | Барател за поерат на<br>акциза<br>Барател за поерат на<br>акциза                                                                                      | Корисници на обележано гасно масло во процес на<br>производство<br>Гориво за индустриски цели                                                                                                    | 10.12.2020                               | Барањето е<br>одобрено<br>Барањето е<br>одобрено | Приказ                  |  |

- Конечни негативни одлуки по барањето добиваат статус "Барањето е одбиено" или "Барањето е откажано".